Manual de Usuario para la Visualización de DVR en remoto a través de Google Chrome Para la visualización en remoto de los DVR utilizando el navegador Google Chrome hay que seguir los siguientes pasos:

## 1. Descargar e instalar la extensión

Pinche en la opción "Extensions" dentro de la lista desplegable del menú "Configuración" de Google Chrome, para acceder a la interfaz de administración de extensiones, como se muestra en la Figura 1.

|                                                                 | - @ X                            |
|-----------------------------------------------------------------|----------------------------------|
|                                                                 | · · ·                            |
| New <u>t</u> ab<br><u>N</u> ew window<br>New incognito window   | Ctrl+T<br>Ctrl+N<br>Ctrl+Shift+N |
| ✓ Always show bookmarks bar<br>Eull screen                      | Ctrl+B<br>F11                    |
| <u>H</u> istory<br><u>B</u> ookmark manager<br>Downloads        | Ctrl+H<br>Ctrl+Shift+B<br>Ctrl+J |
| Extensions                                                      |                                  |
| Synchronize my bookmarks,                                       |                                  |
| <u>O</u> ptions<br>About <u>G</u> oogle Chrome<br>H <u>e</u> lp | F1                               |
| E <u>x</u> it                                                   |                                  |

Figura 1

La interfaz de administración de las extensiones de Google Chrome es como se muestra en la Figura 2.

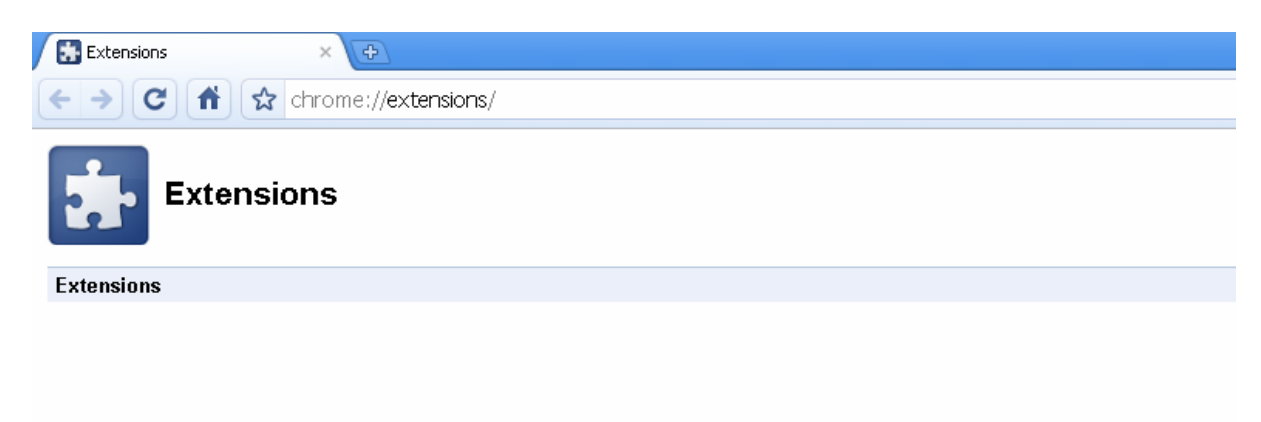

Boo... No extensions installed :-(

Want to browse the gallery nstead?

Figura 2

Pinche en la opción "Browse the gallery" para buscar la extensión "IE Tab", como se muestra en la Figura 3.

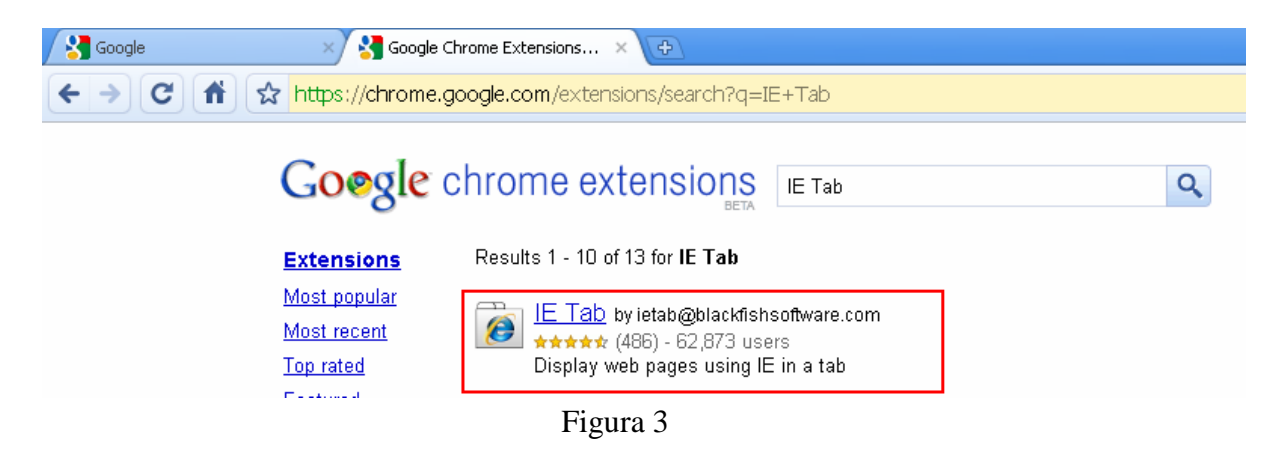

Instale la última versión de la extensión "IE Tab", como se muestra en la Figura 4.

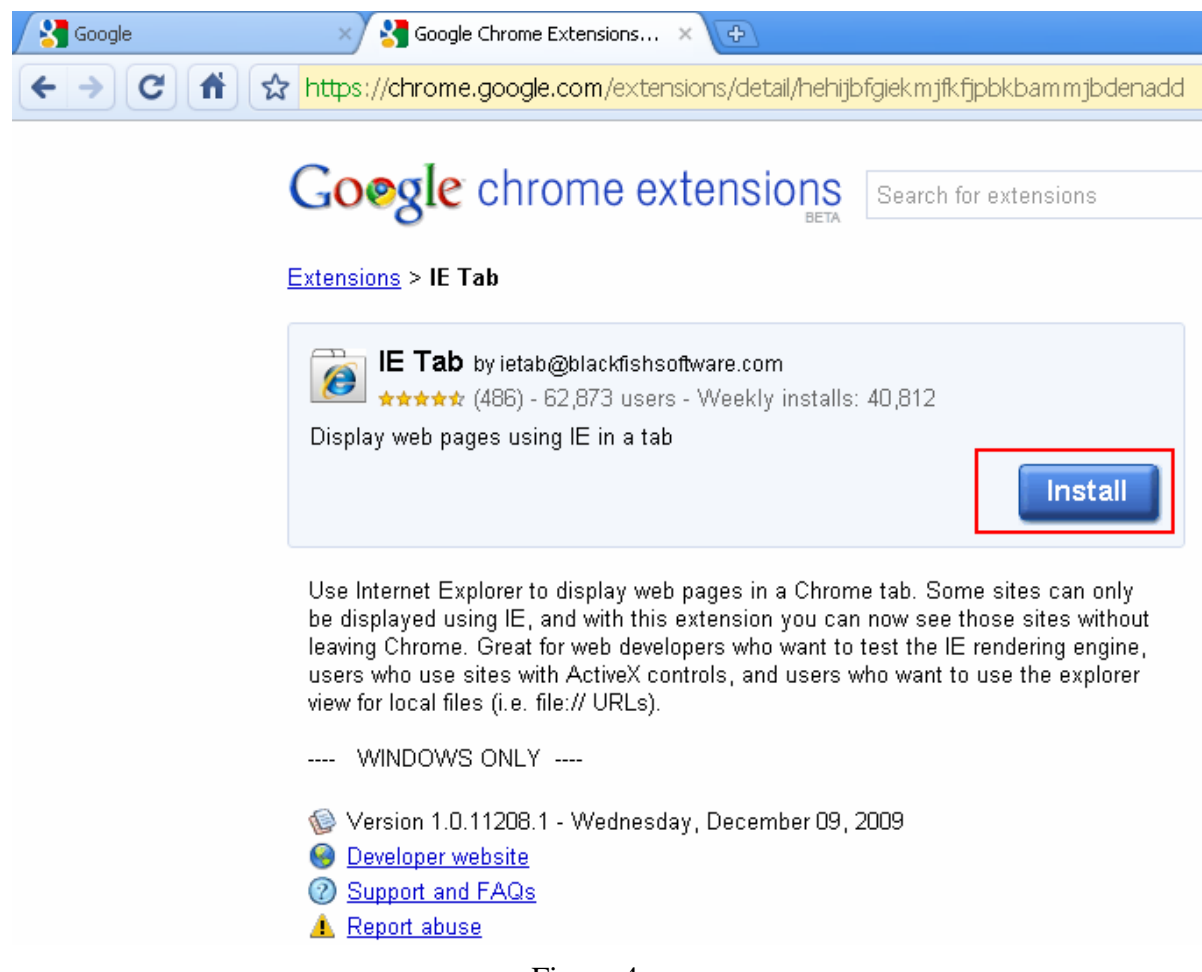

Figura 4

Después de la instalación, aparecerá un icono IE en la esquina superior derecha de su interfaz de Google Chrome, como se muestra en la Figura 5.

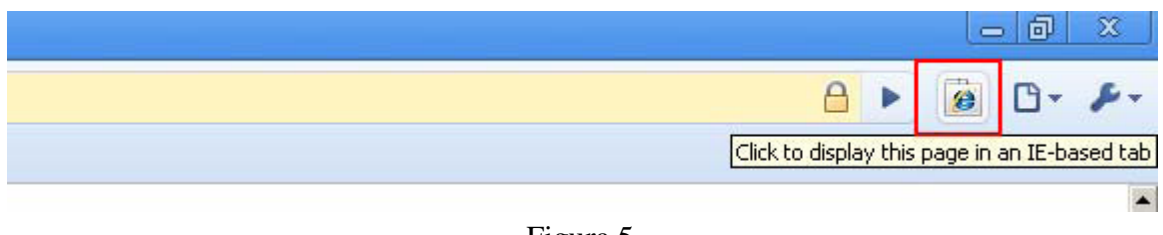

Figura 5

## 2. Acceder a la interfaz web del DVR

Puede obtener una barra de direcciones IE pulsando el icono anteriormente mencionado. A continuación introduzca la dirección IP de su DVR, y podrá visitar la página web del DVR con normalidad.

| Google ×                    | Google Chrome Extensions × | IE: WEB SERVICE | ×            |
|-----------------------------|----------------------------|-----------------|--------------|
| ← → C 前 ☆                   |                            |                 |              |
| Address: http://10.15.5.93/ |                            |                 |              |
|                             |                            |                 |              |
|                             |                            |                 |              |
|                             |                            |                 |              |
|                             |                            |                 |              |
|                             |                            |                 |              |
|                             |                            |                 |              |
|                             |                            |                 |              |
|                             |                            | <b>WEE</b>      | Service v2.0 |
|                             |                            | l Iser Name     | se.          |
|                             |                            | Password        | Login        |
|                             |                            |                 |              |
|                             |                            |                 | -            |

Figura 6

## 3. Descargar e instalar Google Chrome

.Puede descargar el navegador Google Chrome en la página web <u>http://www.google.com/chrome</u>.

Descargue la última versión (superior a 4.0.226.0).

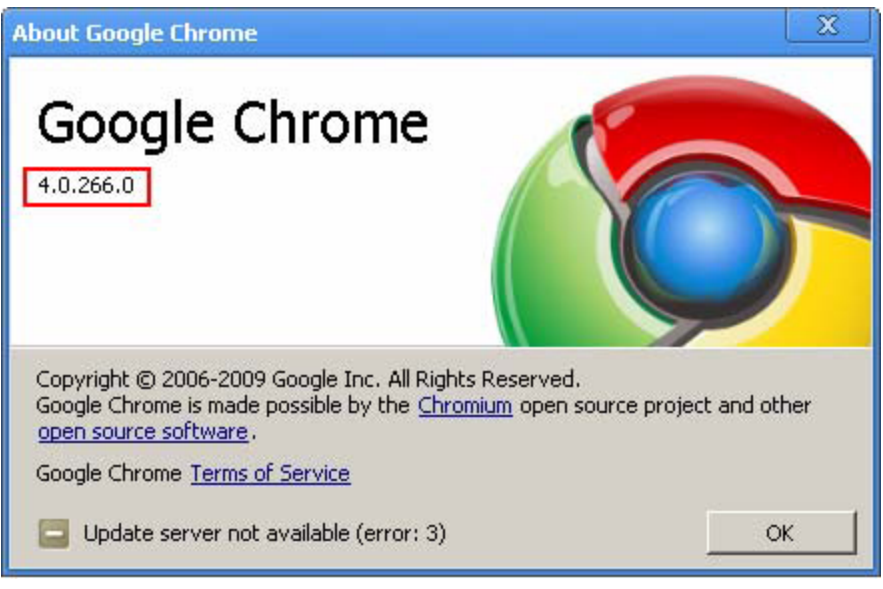

Figura 7

Nota: Las versiones de Google Chrome inferiores a la 4.0 es posible que no soporten la extensión "IE Tab".